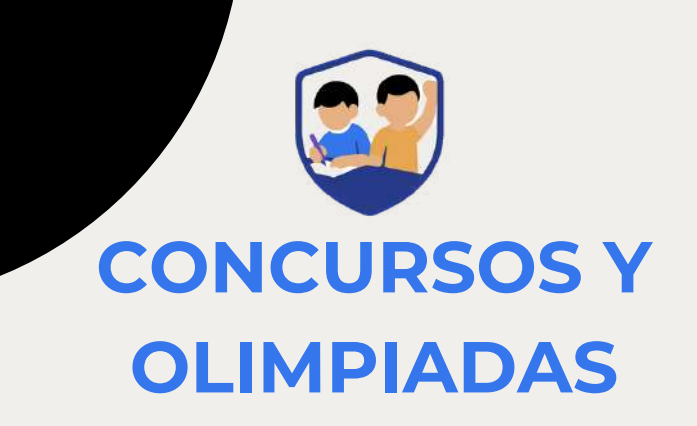

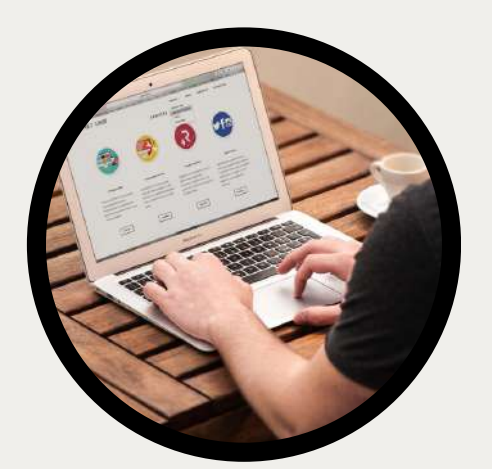

# **REGISTRO USUARIO**

MANUAL

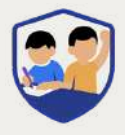

# ACCESO GENERAL A LA PLATAFORMA

- 1. Abra el navegador de su preferencia (Google Chrome, Firefox, Safari, etc.).
- 2.En la barra de direcciones, digite la URL: <u>www.concursosyolimpiadas.com</u>
- 3. Espere a que cargue la página principal.
- 4. Haga clic en el botón "Ingresar", ubicado en la parte superior derecha de la pantalla.

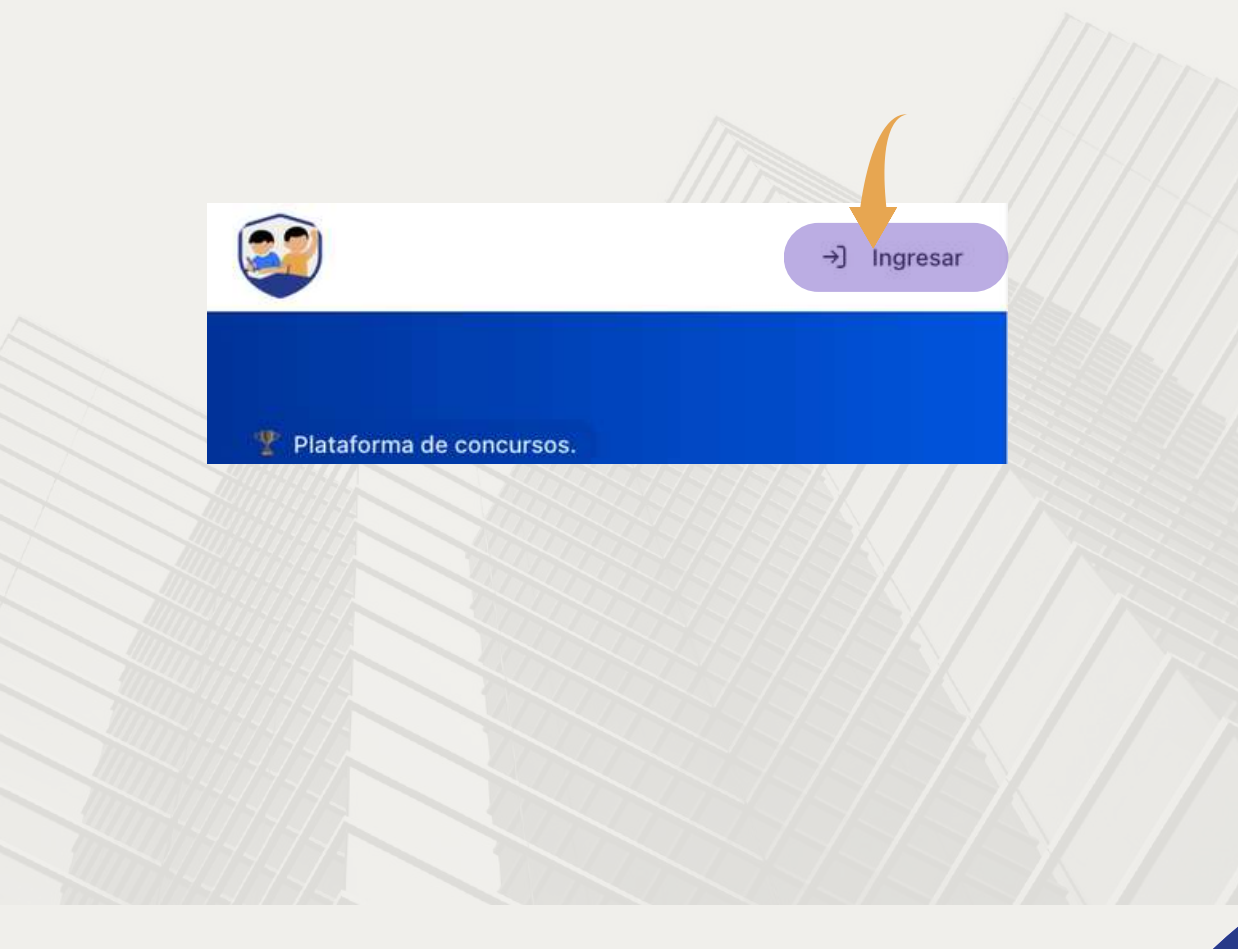

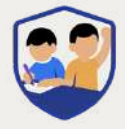

# OPCIONES DISPONIBLES DE INICIO DE SESIÓN

- 1.Seleccione la opción "Iniciar sesión con su cuenta de Google".
- 2.Ubique el botón con la palabra "Google" y haga clic en él.
- 3.Siga las indicaciones del sistema de Google para completar el proceso de autenticación.
- Una vez finalizado, regresará automáticamente a la página principal de concursos.
- 5. Verifique que en la parte superior derecha aparezca su nombre. Esto confirma que ha iniciado sesión correctamente.

| CONTESTS DEV |                         |              |
|--------------|-------------------------|--------------|
|              | Sign in to your account |              |
| Email        |                         |              |
|              |                         |              |
| Password     |                         |              |
|              |                         | ۲            |
| Remember me  | For                     | got Password |
|              | Sign In                 |              |
|              | Or sign in with         |              |
| G            | Google                  |              |
|              | Coloris Albert Flench   |              |

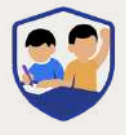

# REGISTRO EN UN CONCURSO

## **CON CUENTA DE GOOGLE**

- 1. Asegúrese de estar ubicado en la página principal: <u>www.concursosyolimpiadas.com</u>
- 2. Busque el concurso en el que desea inscribir a su hijo o hija.
- 3. Haga clic en el botón "Participar Ahora" correspondiente al concurso elegido.
- 4.Seleccione la opción "Inscripción individual".

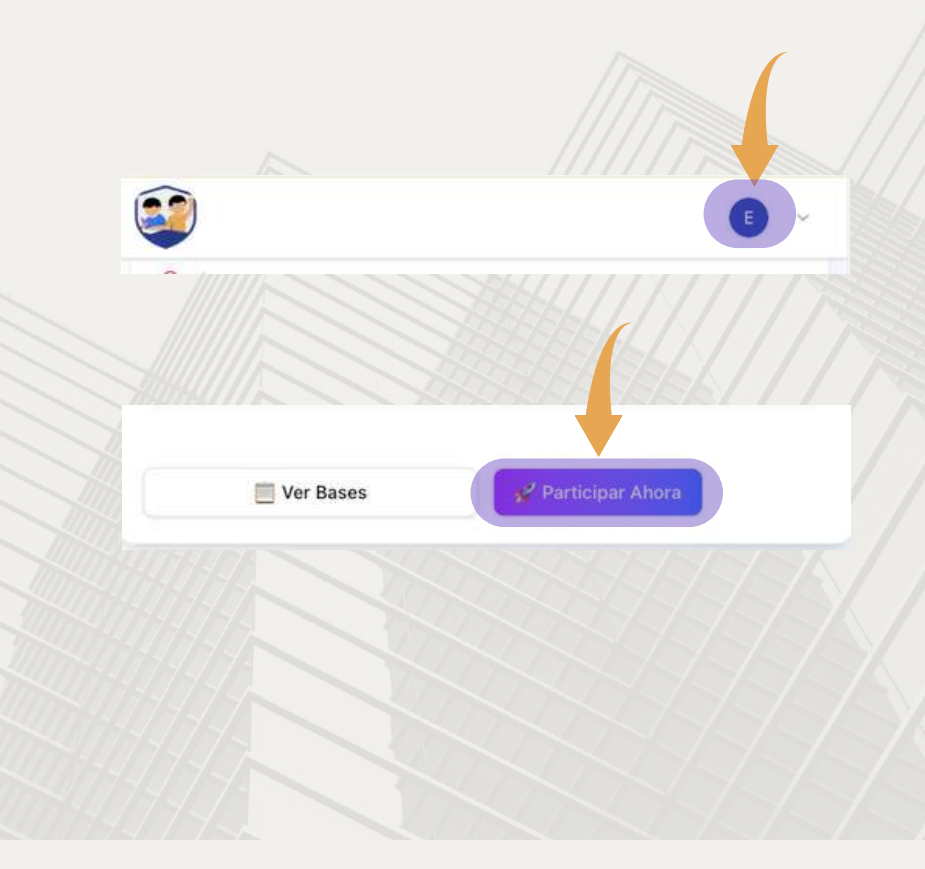

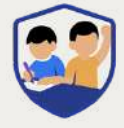

# INGRESO DE DATOS DEL ALUMNO

- 1. Ingrese el número de documento del alumno que participará.
- 2.Complete los siguientes datos personales del alumno:
- 3.Apellido paterno
- 4. Apellido materno
- 5.Nombres

| nformación personal del participante |  |
|--------------------------------------|--|
| Nro. Documento de Identidad *        |  |
| Apellido Paterno *                   |  |
| Apellido Materno *                   |  |
|                                      |  |
| Nombres *                            |  |
|                                      |  |

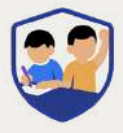

# INGRESO DE DATOS DEL COLEGIO

- 1.Seleccione el departamento donde estudia el alumno.
- 2. Seleccione la provincia.
- 3. Seleccione el distrito.
- 4. Indique el nivel de estudio del presente año (primaria o secundaria).
- 5. Indique el grado de estudio del presente año.
- 6.Seleccione el nombre del colegio actual del alumno.
- 7.Al finalizar, verifique que todos los datos ingresados pertenezcan correctamente al alumno y haga clic en el botón "Registrar Inscripción".

| nformación académica y de ubicación |    |
|-------------------------------------|----|
| Region                              |    |
| Seleccione region                   | ¢. |
| Pronvicia                           |    |
| Seleccione pronvicia                | ¢. |
| Distrito                            |    |
| Seleccione distrito                 | 0  |
| livel                               |    |
| Seleccione nivel                    | ¢. |
| Grados                              |    |
| Seleccione grados                   | 0  |
| Colegio                             |    |
| Seleccione colegio                  | 6  |

<u>www.concursos y olimpiadas.com</u>

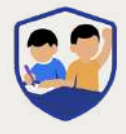

# DETALLE DE LA INSCRIPCIÓN

### **DATOS DEL CONCURSO**

En esta pantalla, usted podrá ver un resumen detallado de los datos del concurso inscrito:

- 1. Fecha del concurso
- 2.Costo.
- 3. Hora del examen.
- 4. Dirección del local del examen.

| E Fecha<br>12-07-2025      | \$ | Precio<br>S/.17.00                        |
|----------------------------|----|-------------------------------------------|
| () Hora<br>11:15:00        | 包  | Direccion<br>Sede 1 - Jr. Huaylas Nro 220 |
| stado: O Pendiente de Pago |    | Modalidad: Presencial                     |
|                            |    |                                           |
|                            |    |                                           |
|                            |    |                                           |
|                            |    |                                           |

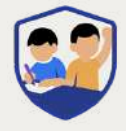

# DETALLE DE LA INSCRIPCIÓN

### DATOS DEL ALUMNO PARTICIPANTE

- Apellidos y nombres completos.
- Nombre del colegio.
- Número de documento de identidad.
- Gestión del colegio (público o privado).
- Nivel inscrito (primaria o secundaria).
- Grado inscrito.

| Alumno                | Colegio   |  |
|-----------------------|-----------|--|
| Lopez Salcedo Alberto | 16779     |  |
| INC                   | Modalidad |  |
| 12234556              | Libre     |  |
| Vivel Grado           | Gestion   |  |
| Primaria Cuarto       | Publica   |  |
|                       |           |  |
|                       |           |  |
|                       |           |  |

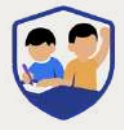

# **OPCIONES DISPONIBLES**

Además, en esta pantalla encontrará los siguientes botones funcionales:

- Editar inscripción: Le permite corregir datos antes de realizar el pago.
- Descargar carnet del estudiante: Para imprimir o guardar el carnet digital de participación.
- Nueva inscripción: Para registrar a otro alumno en el mismo concurso.

| .↓. Descargar Carnet |  |
|----------------------|--|
| 8                    |  |
| 우 Nueva Inscripción  |  |

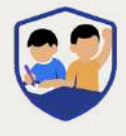

# **MEDIOS DE PAGO**

 Presencialmente en secretarias del colegio organizador.

#### () Información de Pago

Para completar tu inscripción, debes realizar el pago de S/. 60. Una vez realizado el pago, tu estado cambiará a Confirmado.

#### Métodos de pago disponibles:

- Transferencia bancaria
- Pago en efectivo en tesorería
- Pago con tarjeta (próximamente)